## Self-Register a New User for HR & Payroll

- 1. Access HR & Payroll at <u>https://login.paylocity.com</u>.
- 2. Select Register User.

| Company ID  |             |           |
|-------------|-------------|-----------|
| Username    |             |           |
| Password    |             |           |
|             |             | 💿 Shi     |
| Remember My | Username    |           |
|             | Log         | şin       |
|             | Single Sign | -On Login |
|             |             |           |
|             |             |           |

3. Enter the Paylocity Company ID.

Full time and part time regular employees: 94364 Students and Adjunct employees: 94363

- 4. Enter Last Name.
- 5. Enter a valid, nine digit Social Security Number (SSN). (NO DASHES)
- 6. Re-enter the valid SSN in the **Confirm SSN** field.
- 7. Enter the Home Zip Code.
- 8. Enable the "I'm not a robot" reCAPTCHA box.
- 9. <u>Select Continue</u>.

| paylocity                                                                                    |
|----------------------------------------------------------------------------------------------|
| Information entered here must<br>exactly match the information on file<br>with your company. |
| Company ID (required)                                                                        |
| Last Name (required)                                                                         |
| SSN (required)                                                                               |
| Confirm SSN (required)                                                                       |
| Home Zip Code (required)                                                                     |
| I'm not a robot                                                                              |
| Continue                                                                                     |
| Return to Login                                                                              |

- 10. Enter the **Username** (not case-sensitive) and **Password** (case-sensitive) to use when accessing this account, taking into account the specific requirements noted for each field.
  - The **Username** field is not case-sensitive.
  - The **Password** field is case-sensitive.
- 11. Enter the password a second time in the **Confirm Password** field.
- 12. Provide a personal email address or a mobile phone number.
- 13. Select **Continue**.

| Now that we have the                                                                  | hat sorted out, let's setup                                                                                    |
|---------------------------------------------------------------------------------------|----------------------------------------------------------------------------------------------------|
| your account.                                                                         |                                                                                                    |
| Username (required)                                                                   |                                                                                                    |
|                                                                                       | E                                                                                                    |
| Must be between 3 and 20 characters                                                   |                                                                                                    |
| Base and the second second                                                            |                                                                                                    |
| Password (required)                                                                   |                                                                                                    |
|                                                                                       | 61                                                                                                    |
| Passwords are case sensitive. Passwords<br>of any of the previously four used paraget | must be 7 to 20 characters in length, must not be duplicat<br>edu and must include 2 of the following 3 (terms |
| <ul> <li>1 or more numbers.</li> </ul>                                                | Pas and most include 2 or the ronowing 5 items.                                                                |
| <ul> <li>1 or more uppercase letters and 1 or m</li> </ul>                            | tore lowercase letters                                                                                         |
| <ul> <li>1 or more non-alphanumeric character</li> </ul>                              | 5                                                                                                    |
|                                                                                       |                                                                                                    |
| Confirm Password (required)                                                           |                                                                                                    |
|                                                                                       | G                                                                                                    |
|                                                                                       |                                                                                                    |
| We require a phone number or ema                                                      | all to create your account. By providing this                                                                  |
| information we can help with future                                                   | login difficulties.                                                                                            |
|                                                                                       |                                                                                                    |
| Mobile Phone                                                                          |                                                                                                    |
|                                                                                       |                                                                                                    |
|                                                                                       |                                                                                                    |
| Personal Email                                                                        |                                                                                                    |
|                                                                                       |                                                                                                    |
|                                                                                       |                                                                                                    |
|                                                                                       |                                                                                                    |
|                                                                                       |                                                                                                    |
|                                                                                       | Bestert                                                                                                    |

- Select login Challenge Questions from the Question 1, Question 2, and Question
   3 dropdown menus.
- 15. Enter a corresponding answer for each question (80-character limit).

| Challenge Questions                                                                                                    |                                                         |
|----------------------------------------------------------------------------------------------------|---------------------------------------------------------|
| Welcome to your Challenge Questions setup. Please select 3 uni<br>answers for them. The challenge questions must be answered w<br>as password resets. | que questions and provide<br>hile performing tasks such |
| Question 1                                                                                                    |                                                         |
| Select                                                                                                    | *                                                       |
| Answer 1                                                                                                    |                                                         |
| Question 2                                                                                                    |                                                         |
| Select                                                                                                    | *                                                       |
| Answer 2                                                                                                    |                                                         |
| Question 3                                                                                                    |                                                         |
| Select                                                                                                    | ٣                                                       |
| Answer 3                                                                                                    |                                                         |
|                                                                                                    |                                                         |
| Previous                                                                                                    | Next                                                    |

- 16. Select Next.
- 17. Select Finish.

## Important Information:

- To maintain confidentiality, workers must contact a Company Administrator with questions. Paylocity is not authorized to speak directly with workers.
- If a user account already exists that matches the entered information, the following error occurs: You have entered items which do not match our system - please try again or contact your administrator. Contact a Company Administrator for assistance if this happens.